14. メールアドレスの有効確認

利用者用操作マニュアル

#### 14. メールアドレスの有効確認

メールアドレス入力誤りや受信設定の確認を行い、通知が必ず届く(受け取る)ことができるかを 確認するための機能です。

登録済利用者情報照会画面にて「確認メールを送る」ボタンをクリックした際に、システムより メールアドレス確認のメールが送信されます。

そのメールに記載の URL をクリックすることでメールアドレスの確認が完了となります。

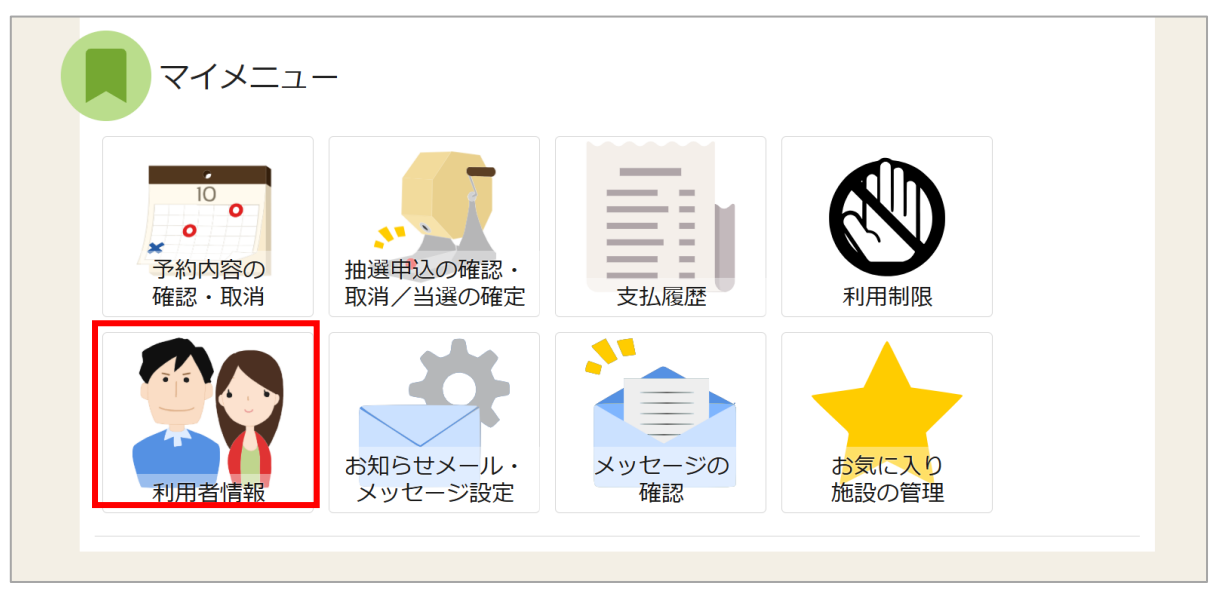

メールアドレスの確認メールを送信する場合は、マイメニューの「利用者情報」を押してください。

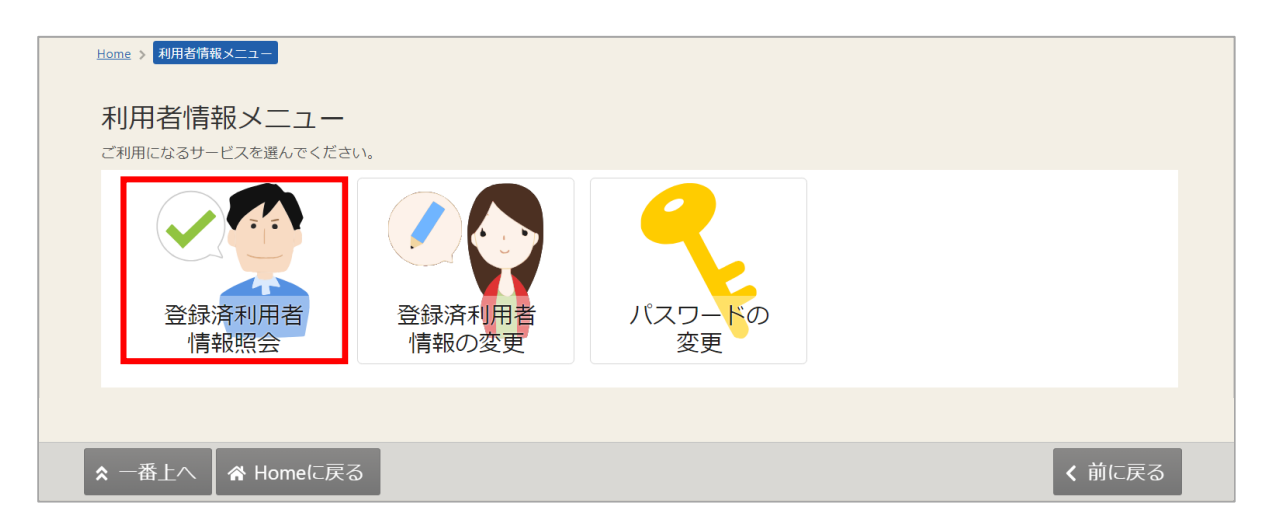

利用者情報メニューの「登録済利用者情報照会」を押してください。

# 利用者用操作マニュアル

個人の場合

| Home > 利用者情報メニュー > 登録済利用者情報短        |                   |   |
|-------------------------------------|-------------------|---|
| 登録済利用者情報照会<br>登録済みの利用者情報を確認することができま | Ŧ.                |   |
| ▲ 個人                                |                   |   |
| 利用者情報                               |                   |   |
| 申請者名                                | いろは太郎             |   |
| 申請者名力ナ                              | イロハタロウ            |   |
| 郵便番号                                | 123-1234          |   |
| 住所(市区町村)                            | いろは市いろは区21-21     |   |
| 住所(アパート名等)                          |                   |   |
| 電話番号1                               | 000-1111-1111     |   |
| 電話番号2                               |                   |   |
| 電話番号3                               |                   |   |
| システムからの自動連絡メール                      | 必要                |   |
| 登録済メールアドレスが有効か                      | 未確認 確認メールを送る      |   |
| メールアドレス                             | iroha@example.com |   |
| 生年月日                                | 2000年12月17日       |   |
| 勤務先 / 学校等の名称                        |                   |   |
| 勤務先 / 学校等の郵便番号                      |                   |   |
| 勤務先 / 学校等の住所(市区町村)                  |                   |   |
| 勤務先 / 学校等の住所(アパート名等)                |                   |   |
|                                     |                   |   |
|                                     |                   |   |
| ★ 一番上へ ★ Homeに戻る                    | く前に戻る             | 5 |

## 利用者用操作マニュアル

団体の場合

| Home | > 利用者情報メニュー > 登録済利用者情報報                     | 福倉                   |
|------|---------------------------------------------|----------------------|
| 登録   | 録済利用者情報照会<br><sub>済みの利用者情報を確認することができま</sub> | まず,                  |
| -    | 団体                                          |                      |
|      | 団体情報                                        |                      |
|      | 団体名                                         | 名 いろは団体              |
|      | 团体名力;                                       | ナ イロハダンタイ            |
|      | 団体人表                                        | 数 0人                 |
|      | 発足年月E                                       | 8 -                  |
|      | 構成員情報                                       |                      |
|      | 1 > 構成員名                                    | 名 作義 2時間 いろは太郎       |
|      |                                             |                      |
|      |                                             | #\$\ch2#####         |
| *    | 一番上へ 🖌 Homeに戻る                              | 1 V 構成員名 1428年 いろは太郎 |
|      |                                             | 構成員名力ナ イロハタロウ        |
|      |                                             | 郵便番号 111-1111        |
|      |                                             | 住所(市区町村) 杉並区杉並1-2-3  |

| 114             | 加度者力于  | 10/000       |
|-----------------|--------|--------------|
|                 | 郵便番号   | 111-1111     |
| 住所              | (市区町村) | 杉並区杉並1-2-3   |
| 住所(アハ           | (一卜名等) |              |
|                 | 電話番号1  | 00-1111-6666 |
|                 | 電話番号2  |              |
|                 | 電話番号3  |              |
| システムからの自動       | )連絡メール | 必要           |
| 登録済メールアドレ       | スが有効か  | 未確認 確認メールを送る |
| ×-              | ルアドレス  | iroha@aaa.bb |
|                 | 生年月日   | 2001年6月8日    |
| 動務先/学           | 校等の名称  |              |
| 動務先 / 学校等       | の郵便番号  |              |
| 勤務先 / 学校等の住所    | (市区町村) |              |
| 勤務先 / 学校等の住所(アハ | (ート名等) |              |
|                 |        |              |

矢印マークを押して構成員の詳細情報を表示させてください。

利用者用操作マニュアル

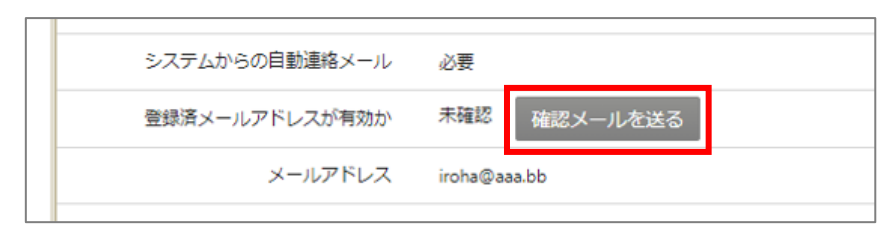

「確認メールを送る」ボタンを押してください。

【システムより送信されるメール】

| いろは団体様が登録されたメールアドレスが有効かどうか確認する                             |  |  |  |  |
|------------------------------------------------------------|--|--|--|--|
| URL をお送りします。                                               |  |  |  |  |
| メールアドレス確認のため、下記 URL にアクセスしてください。                           |  |  |  |  |
| https:// /user/MailAddressEnabledCheck?                    |  |  |  |  |
| person=RpcEU5uTmeEFJWePoDfGAGkS6K7mKG0LCyYWWJua2zA=&mail   |  |  |  |  |
| =KpkPVKMq9EklVjhuGfTS2/bxZzJyccYCke93AXROxoQ=&token=wdugUn |  |  |  |  |
| HBQFA1xxDv                                                 |  |  |  |  |
|                                                            |  |  |  |  |
| ※上記 URL は送信より 24 時間経過すると無効になります。                           |  |  |  |  |
| 時間内にアクセスしてください。                                            |  |  |  |  |

「確認メールを送る」ボタンを押した後、上記のようなメールが登録されたメールアドレスに 届きます。

【URL クリック後表示画面】

| Home > メールアドレス有効抽認         |              |
|----------------------------|--------------|
| メールアドレス有効確認                |              |
| 以下のメールアドレスが有効であることを確認しました。 |              |
| 団体名/利用者名                   | いろは団体        |
| 氏名                         | いろは太郎        |
| メールアドレス                    | iroha@aaa.bb |
|                            |              |
|                            | -            |

URLをクリックすると「メールアドレス有効確認」画面が表示されます。 この画面が表示されれば正常にメールアドレス有効確認が完了しています。

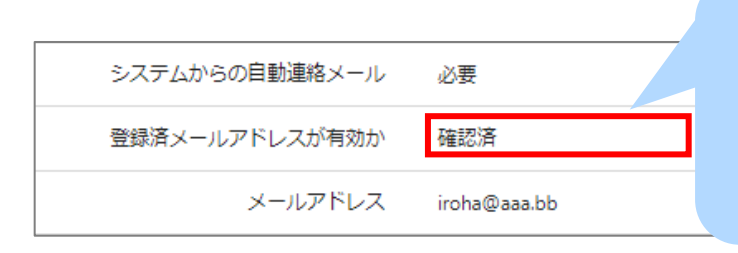

確認メールの URL をクリックして メールの有効確認が完了した後は 登録済利用者情報照会画面で左図のように 「確認メールを送る」ボタンが 表示されないようになります。

### 利用者用操作マニュアル

※団体で送り先のメールアドレスを構成員ごとに登録されている場合は、 構成員ごとに「確認メールを送る」ボタンをクリックする必要があります。 (「確認メールを送る」ボタンをクリックしないと対象のメールアドレスに確認メールが

送信されないのでご注意ください)

| Home > 利用者情報大二 | ニュー > 登録済利用者情報照会   |                                       |
|----------------|--------------------|---------------------------------------|
| 登録済利用          | 者情報照会              |                                       |
| 登録済みの利用者情      | 報を確認することができます。     |                                       |
| ▲ 団体           |                    |                                       |
| 団体情報           |                    |                                       |
|                | 団体名                | いろはテニスサークル                            |
|                | 団体名力ナ              | イロハテニスサークル                            |
|                | 団体人数               | 0.4                                   |
|                | 発足年月日              | -                                     |
| 構成員情報          |                    |                                       |
|                | 1 🗸 構成員名           | 代表 いろは次郎                              |
|                | 構成員名力ナ             | 10/00                                 |
|                | 郵便番号               | 111-1111                              |
|                | 住所(市区町村)           | 杉並区杉並4-5-6                            |
|                | 住所(アパート名等)         |                                       |
| >7             | ー<br>マテムからの自動連絡メール |                                       |
| 登録             | 諸メールアドレスが有効か       | 未確認 確認メールを送る                          |
|                | メールアドレス            | jirou@aaa.bb                          |
|                | 生年月日               | 2001年2月6日 構成員ごとに送り先のメールアドレスが登録されている場合 |
|                | 勤務先 / 学校等の名称       | 確認メールをそれぞれに送る必要があります。                 |
|                | 勤務先 / 学校等の郵便番号     |                                       |
| 勤務先 /          | 学校等の住所(市区町村)       | 【凹1家例】                                |
|                | (学の住所(アパート名等)      | いろは次郎様の欄にあるボタン①と                      |
|                | 2 🖌 構成員名           | 📾 いろは花子様の欄にあるボタン②を                    |
| *****          | 構成員名力ナ             | それぞれクリックする必要があります。                    |
| 97<br>         | ペテムからの自動連絡メール      | NE Z                                  |
| 登録             | 諸子ノールアドレスが有効か      | 未確認 確認メールを送る                          |
|                | メールアドレス            | hanako@example.com                    |
|                | 生年月日               | 2001年8月7日                             |
|                | 勤務先 / 学校等の名称       |                                       |
|                | 勤務先 / 学校等の郵便番号     |                                       |
| 勤務先 /          | 学校等の住所(市区町村)       |                                       |
| 動務先 / 学校       | <b>(アパート名等)</b>    |                                       |
|                |                    |                                       |
|                | A Homeに定ろ          | ノ前に存る                                 |
|                | nonieic庆る          | く明に次る                                 |